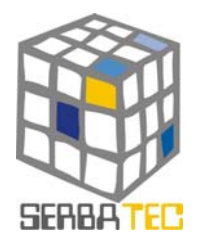

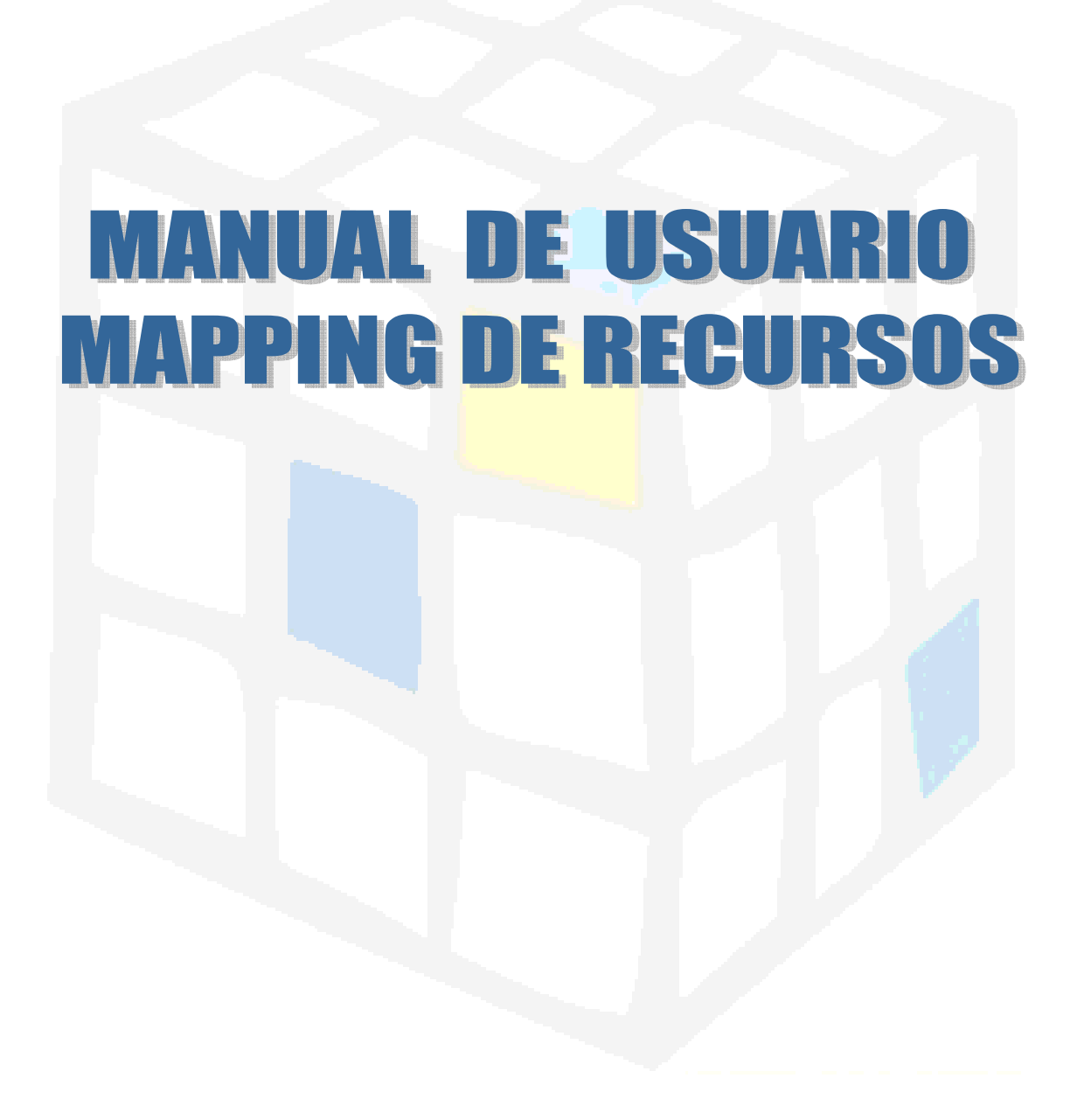

MANUAL DE USUARIO MAPPING DE RECURSOS

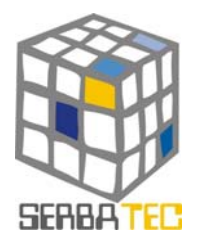

INDICE

1. 2.

3.

# RED TRANSFRONTERIZA DE RECURSOS Y SERVICIOS DE BASE TECNOLÓGICA

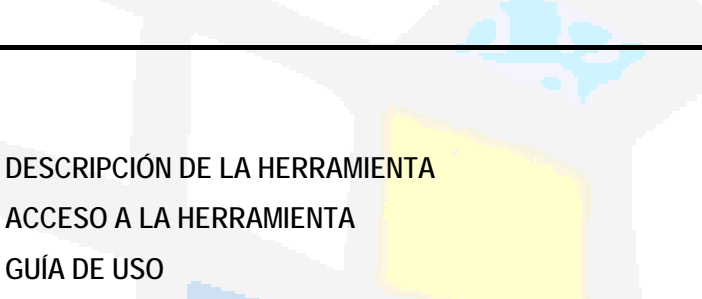

4. INFORME FINAL

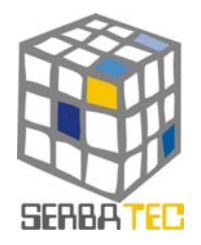

### 1. DESCRIPCION.-

Mapping de recursos es una herramienta que ofrece información sobre los parques industriales y empresas situadas en ellos, tanto en Galicia como en el Norte de Portugal, así como sobre los servicios que ofrecen estos parques y las ventajas de ubicación en cada uno. De este modo, a través de esta herramienta se realiza un apoyo empresarial de ámbito sectorial y tecnológico a promotores y emprendedores proporcionándoles el acceso a una serie de información crítica y a veces difícil de recopilar que es sin embargo determinante para la toma de decisión sobre la localización de un determinado proyecto empresarial.

#### 2. FORMA DE ACCESO.-

Mapping de recursos es una herramienta que necesita de una previa autenticación por parte del usuario. Una vez que el usuario esté autenticado, hay dos formas de acceder a la herramienta, todas ellas a través de la pantalla principal.

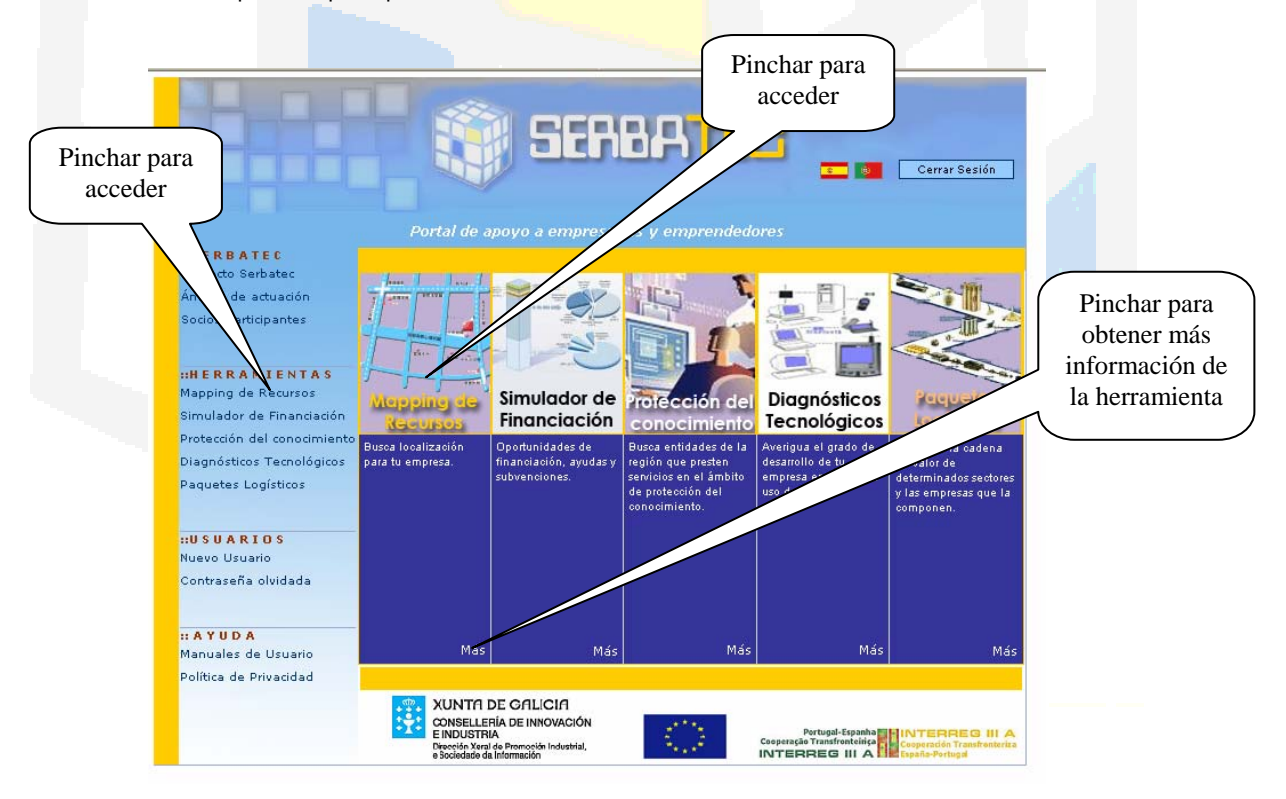

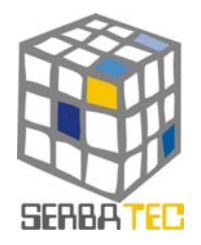

### 3. GUIA DE USO.-

Una vez que se accede a la herramienta, se obtiene una primera visión de la información obtenida por la misma. En esta primera pantalla, tenemos dos opciones de búsqueda: por localización geográfica o por recursos.

| Mapping de Simulador de                                                                                              | Protección del Diagnósticos Paguetes                                                                       |
|----------------------------------------------------------------------------------------------------|----------------------------------------------------------------------------------------------------|
| Recursos Financiación                                                                                                | Conocimiento Tecnológicos Logísticos                                                                       |
| Esta herramienta permite localizar recurso:                                                                          | s para su empresa de dos formas:                                                                           |
| Buscar por Localización                                                                                              | Búsqueda por Localización Geográfica: indique DÓNDE y obtendrá más información de dicha ubicación.         |
| Buscar por Recursos                                                                                                  | Búsqueda por Características (Recursos): indique QUÉ necesita y obtendrá dónde<br>encontrar esos recursos. |
| La herramienta también permite generar un<br>las dos opciones anteriores.                                            | n informe con los resultados de las búsquedas efectuadas. Primero debe seleccionar una de                  |
| XUNTA DE GALICIA                                                                                                    |                                                                                                    |
| CONSELLERÍA DE INNOVACIÓN<br>E INDUSTRIA<br>Dirección Xeral de Promoción Industrial<br>e da Sociedade da Información | Pertugal-Espanha<br>Cosperação Trinsfondeida a Cosperação Trinsfondeida INTERREGIII A<br>INTERREGIII A     |

#### 3.1.- Búsqueda por Localización.-

Una parte superior donde se nos ofrece la posibilidad de seleccionar una provincia de la Eurorregión en el mapa sensible y donde se nos muestra un breve resumen del suelo industrial registrado en esa provincia o en toda la Eurorregión. Inicialmente, la información suministrada es de toda la Eurorregión pero podemos obtener información individualizada de cada una de las provincias pinchando sobre ellas en el mapa con el ratón. Una vez seleccionada una provincia, podemos volver a toda la Eurorregión si pinchamos en cualquier zona del mapa que no sea una provincia.

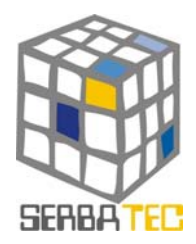

| Mapa se<br>Pinchar so<br>zona del | Home Mapping or Recursos                                                                                                    | E Simulador d<br>Pinanciación<br>LA R<br>incia de la cua<br>a la Eurorregión<br>205 Pa<br>31 488<br>1.<br>92<br>64<br>Precio<br>Actual                                                                                          | e Protección del<br>Conocimiento Diagnósticos<br>Tecnológicos Peque<br>Logisti<br>EURORREGIÓN: INFORMACIÓN RESI<br>I quiere obtener información. Si hace de<br>Industrial:<br>arques Industriales<br>2003 m2 de Suelo Industrial<br>222.548 m2 ocupados<br>218288 m2 ocupados<br>218288 m2 ocupados<br>218288 m2 ocupados<br>21913 m2 disponibles<br>medio/m2: 85,00 €<br>Imente no disponemos de la información o                                                                                               | tes<br>icos<br>UMIDA<br>lick fuera de la                                                                                                    | Infor<br>de la s                                                                                                    | Trmació<br>zona s<br>en el                                         | n resumida<br>peleccionada<br>mapa                                                                          |
|-----------------------------------|----------------------------------------------------------------------------------------------------|----------------------------------------------------------------------------------------------------|----------------------------------------------------------------------------------------------------|----------------------------------------------------------------------------------------------------|----------------------------------------------------------------------------------------------------|--------------------------------------------------------------------|----------------------------------------------------------------------------------------------------|
|                                   | AVERD                                                                                                    | indust                                                                                                    | o, la suma del espacio libre y el espa<br>trial de la Eurorregión. Seguimos reco                                                                                                    | cio ocupado so<br>pilando informa                                                                                                    | n inferiores a<br>ación. Discult                                                                                                    | al suelo<br>pen las                                                |                                                                                                    |
|                                   | La siguiente tabla n<br>de una Provincia,<br>Eurorregión, haga c<br>Si desea obtener u<br>tabla para confirm<br>Servicios) debe conf                                                                      | muestra los Paro<br>utilice el mapa<br>lick en cualquiers<br>un informe debe<br>ar la selección<br>tener dicho infor                                                                                                    | o, la suma del espacio libre y el espa<br>trial de la Eurorregión. Seguimos reco<br>stias.<br>UELO INDUSTRIAL DE LA EURORREC<br>ques Industriales de todas las Provincias c<br>superior: haga dick en la Provincia. Par<br>a de las esquinas del mapa, fuera de las P<br>srá seleccionar al menos un Parque y puls<br>realizada. Posteriormente, se deberá in<br>me para cada uno de los Parques seleccion                                                                                                    | cio ocupado so<br>pilando inform.<br>GIÓN<br>de la Eurorregiór<br>a volver a most<br>rovincias.<br>ar el botón que<br>adicar qué recu<br>nados.                           | n inferiores a<br>ación. Disculp<br>trar los Parqu<br>aparece al fi<br>rsos (Infrae <u>s</u> i                                                                                     | s Parque:<br>ues de la<br>truet                                    | Pinchar para<br>acceder a más<br>información                                                                |
|                                   | La siguiente tabla<br>de una Provincia,<br>Eurorregión, haga c<br>Si desea obtener u<br>tabla para confirm<br>Servicios) debe con                                                                         | muestra los Parc<br>utilice el mapa<br>lick en cualquiera<br>un informe debe<br>ar la selección<br>tener dicho infor                                                                                                    | o, la suma del espacio libre y el espa<br>trial de la Eurorregión. Seguimos reco<br>stias.<br>UELO INDUSTRIAL DE LA EURORREG<br>ques Industriales de todas las Provincias de<br>superior: haga click en la Provincia. Par-<br>a de las esquinas del mapa, fuera de las P<br>trá seleccionar al menos un Parque y puls<br>realizada. Posteriormente, se deberá in<br>me para cada uno de los Parques seleccion<br>Nombre                                                                                          | cio ocupado so<br>pilando inform.<br>GIÓN<br>de la Eurorregión<br>a volver a most<br>rovincias.<br>ar el botón que<br>ndicar qué recu<br>nados.                           | n inferiores a<br>ación. Disculp<br>n. Para ver los<br>trar los Parqu<br>aparece al fi<br>rsos (Infraest<br>S.Total(m2) P                                                          | s Parque<br>s Parque<br>les de l<br>ture<br>Precio/m2              | Pinchar para<br>acceder a más<br>información                                                                |
|                                   | La siguiente tabla n<br>de una Provincia,<br>Eurorregión, haga c<br>Si desea obtener u<br>tabla para confirm<br>Servicios) debe con<br>[] Provincia<br>] A CORUÑA                                         | muestra los Parcutilice el mapa<br>lick en cualquier:<br>un informe debe<br>ar la selección<br>tener dicho inform<br>Municipio<br>Ames                                                                                          | o, la suma del espacio libre y el espa<br>trial de la Eurorregión. Seguimos reco<br>stias.<br>UELO INDUSTRIAL DE LA EURORREG<br>ques Industriales de todas las Provincias d<br>superior: haga click en la Provincia. Par<br>a de las esquinas del mapa, fuera de las P<br>erá seleccionar al menos un Parque y puls<br>realizada. Posteriormente, se deberá in<br>me para cada uno de los Parques seleccion<br>Novomillado IRO                                                                                   | cio ocupado so<br>pilando inform.<br>GLÓN<br>de la Eurorregión<br>a volver a most<br>rovincias.<br>ar el botón que<br>idicar qué recu<br>iados.<br>F.Inic.                | n Inferiores a<br>ación. Disculp<br>n. Para ver los<br>trar los Parqu<br>aparece al fi<br>rsos (Infraest<br>S.Total(m2) P<br>324.000                                               | s Parque<br>ses de la<br>inal de<br>tructo/m2<br>450,001           | Pinchar para<br>acceder a más<br>información                                                                |
|                                   | La siguiente tabla n<br>de una Provincia,<br>Eurorregión, haga c<br>Si desea obtener u<br>tabla para confirm<br>Servicios) debe con<br>1 Provincia<br>A CORUÑA                                            | muestra los Paro<br>utilice el mapa<br>lick en cualquiers<br>un informe debe<br>ar la selección<br>tener dicho infor<br>Municipio<br>Ames<br>Arteixo                                                                            | o, la suma del espacio libre y el espa<br>trial de la Eurorregión. Seguimos reco<br>stias.<br>UELO INDUSTRIAL DE LA EURORREG<br>ques Industriales de todas las Provincias c<br>superior: haga dick en la Provincia. Par<br>a de las esquinas del mapa, fuera de las P<br>realizada. Posteriormente, se deberá in<br>me para cada uno de los Parques seleccion<br>Nombre<br>Novomiticado los Parques seleccion<br>Nombre<br>Novomiticado los Parques seleccion<br>Poligono de SABON-ARTEIXO                       | cio ocupado so<br>pilando inform.<br>SIÓN<br>de la Eurorregión<br>a volver a most<br>rovincias.<br>ar el botón que<br>ndicar qué recu<br>nados.                           | n Inferiores a<br>ación. Disculp<br>n. Para ver los<br>trar los Parqu<br>aparece al fi<br>rsos (Infraes)<br>S.Total(m2) P<br>324.000<br>3.288.000                                  | s Parque:<br>ses de l<br>nal de<br>trust<br>450,004<br>81,1144     | Pinchar para<br>acceder a más<br>información                                                                |
|                                   | La siguiente tabla u<br>de una Provincia,<br>Eurorregión, haga co<br>Si desea obtener u<br>tabla para confirm<br>Servicios) debe com<br>1 Provincia<br>A CORUÑA<br>A CORUÑA                               | muestra los Paro<br>utilice el mapa<br>lick en cualquiera<br>un informe debe<br>tener dicho inforn<br>tener dicho inforn<br>Municipio<br>Ames<br>Arteixo<br>Arteixo                                                             | o, la suma del espacio libre y el espa<br>trial de la Eurorregión. Seguimos reco<br>stias.<br>UELO INDUSTRIAL DE LA EURORREG<br>ques Industriales de todas las Provincias c<br>superior: haga click en la Provincia. Par-<br>a de las esquinas del mapa, fuera de las P<br>realizada. Posteriormente, se deberá in<br>me para cada uno de los Parques seleccion<br>Nombre<br>NOVOMILLADOIRO<br>POLIGONO DE SABON-ARTEIXO<br>ZONA INDUSTRIAL LA ARTISTICA                                                         | cio ocupado so<br>pilando inform.<br>GIÓN<br>de la Eurorregión<br>rovincias.<br>ar el botón que<br>ndicar qué recu<br>nados.                                              | n inferiores a<br>ación. Disculp<br>n. Para ver los<br>trar los Parqu<br>aparece al fi<br>rsos (Infraesi<br>S.Total(m2) P<br>324.000<br>3.288.000                                  | s Parque<br>s Parque<br>les de l<br>recio/m2<br>450,004<br>81,114  | Pinchar para<br>acceder a más<br>información                                                                |
|                                   | La siguiente tabla i<br>de una Provincia,<br>Eurorregión, haga c<br>Si desea obtener u<br>tabla para confirm<br>Servicios) debe con<br>1 Provincia<br>A CORUÑA<br>A CORUÑA<br>A CORUÑA                    | Indus<br>indus<br>indus<br>moles<br>SI<br>muestra los Parc<br>utilice el mapa<br>lick en cualquier:<br>un informe debe<br>ar la selección<br>tener dicho inform<br>Municipio<br>Ames<br>Arteixo<br>Arteixo<br>Arzua             | o, la suma del espacio ilore y el espa<br>trial de la Eurorregión. Seguimos reco<br>stias.<br>UELO INDUSTRIAL DE LA EURORREG<br>ques Industriales de todas las Provincias c<br>superior: haga click en la Provincia. Par-<br>a de las esquinas del mapa, fuera de las P<br>erá seleccionar al menos un Parque y puls<br>realizada. Posteriormente, se deberá in<br>me para cada uno de los Parques seleccion<br>Novomiti ADOIRO<br>POLIGONO DE SABON-ARTEIXO<br>ZONA INDUSTRIAL LA ARTISTICA<br>ARZÚA            | cio ocupado so<br>pilando inform.<br>SIÓN<br>de la Eurorregión<br>a volver a most<br>rovincias.<br>ar el botón que<br>ndicar qué recu<br>nados.                           | n. Para ver los<br>trar los Parqu<br>aparece al fi<br>sos (Infraesi<br>S.Total(m2) P<br>324.000<br>3.288.000                                                                       | s Parque<br>s Parque<br>nal de<br>trut<br>450,00 f<br>81,14 f      | Pinchar para<br>acceder a más<br>información<br>Zonas industriales de                                       |
|                                   | La siguiente tabla n<br>de una Provincia,<br>Eurorregión, haga c<br>Si desea obtener u<br>tabla para confirm<br>Servicios) debe con<br><u>1 Provincia</u><br>A CORUÑA<br>A CORUÑA<br>A CORUÑA<br>A CORUÑA | Indus<br>indus<br>indus<br>moles<br>SI<br>muestra los Parc<br>utilice el mapa<br>lick en cualquier<br>un informe debe<br>ar la selección<br>tener dicho infor<br>Municipio<br>Ames<br>Arteixo<br>Arteixo<br>Arteixo<br>Bergondo | o, la suma del espacio libre y el espa<br>trial de la Eurorregión. Seguimos reco<br>stias.<br>UELO INDUSTRIAL DE LA EURORREG<br>ques Industriales de todas las Provincias d<br>superior: haga click en la Provincia. Par:<br>a de las esquinas del mapa, fuera de las P<br>erá seleccionar al menos un Parque y puls<br>realizada. Posteriormente, se deberá in<br>me para cada uno de los Parques seleccion<br>NOVOMILLADOIRO<br>POLIGONO DE SABON-ARTEIXO<br>ZONA INDUSTRIAL LA ARTISTICA<br>ARZÚA<br>BERGONDO | cio ocupado so<br>pilando inform.<br>SIÓN<br>de la Eurorregión<br>a volver a most<br>rovincias.<br>ar el botón que<br>idicar qué recu<br>iados.<br>F.Inic.<br>1991        | n. Para ver los<br>n. Para ver los<br>trar los Parqu<br>aparece al fi<br>rsos (Infraest<br>S.Total(m2) P<br>324.000<br>3.288.000<br>97,435<br>882.000                              | s Parque<br>s Parque<br>les de l<br>precio/m2<br>450,004<br>81,144 | Pinchar para<br>acceder a más<br>información<br>Zonas industriales de<br>la zona seleccionada en<br>el mapa |
|                                   | La siguiente tabla n<br>de una Provincia,<br>Eurorregión, haga co<br>Si desea obtener u<br>tabla para confirm<br>Servicios) debe con<br>11 Provincia<br>A CORUÑA<br>A CORUÑA<br>A CORUÑA<br>A CORUÑA      | Indus<br>indus<br>indus<br>moles<br>SI<br>muestra los Paro<br>utilice el mapa<br>ar la selección<br>tener dicho inforr<br>Municipio<br>Ames<br>Arteixo<br>Arteixo<br>Arteixo<br>Bergondo<br>Betanzos                            | o, la suma del espacio libre y el espa<br>trial de la Eurorregión. Seguimos reco<br>stias.<br>UELO INDUSTRIAL DE LA EURORREG<br>ques Industriales de todas las Provincias c<br>superior: haga click en la Provincia. Par:<br>a de las esquinas del mapa, fuera de las P<br>realizada. Posteriormente, se deberá in<br>me para cada uno de los Praques seleccion<br>Nombro<br>NOVOMILLADOIRO<br>POLIGONO DE SABON-ARTEIXO<br>ZONA INDUSTRIAL LA ARTISTICA<br>ARZÚA<br>BERGONDO<br>PIADELA                         | cio ocupado so<br>pilando inform.<br>SIÓN<br>de la Eurorregión<br>a volver a most<br>rovincias.<br>ar el botón que<br>dicar qué recu<br>iados.<br>FJINIC.<br>1991<br>1990 | n. Inferiores a<br>ación. Disculp<br>n. Para ver los<br>trar los Parqu<br>aparece al fi<br>rsos (Infraes)<br>S.Total(m2) P<br>324.000<br>3.288.000<br>97.435<br>882.000<br>391.724 | s Parque<br>s Parque<br>ues de la<br>recio/m2<br>450,000<br>81,144 | Pinchar para<br>acceder a más<br>información<br>Zonas industriales de<br>la zona seleccionada en<br>el mapa |

Otra parte inferior de la pantalla, en la que se nos mostrarán las zonas industriales que existen en la zona selecciona previamente en el mapa. Por defecto, aparecen todas las zonas de la Eurorregión. Esta lista de zonas industriales se muestra ordenada alfabéticamente por la provincia de ubicación. Junto al nombre de la zona industrial, se indican algunos datos como son la fecha de inicio de actividad, la superficie total o el precio por metro cuadrado de las parcelas disponibles.

En esta lista de zonas industriales podemos seleccionar cuáles son de nuestro interés para posteriormente realizar un informe resumen de ellas y esto mismo para cualquier información que ofrezca la herramienta y que sea de interés. Para acceder al informe resumen podremos hacerlo desde cualquiera de las pantallas de la aplicación en el botón correspondiente de "Añadir al Informe".

#### MANUAL DE USUARIO MAPPING DE RECURSOS

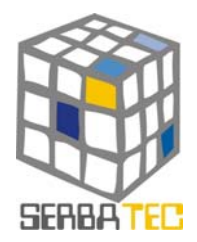

Si queremos, desde esta pantalla también podemos acceder a alguna zona industrial de la que queramos obtener más información. Para ello, debemos pinchar en el nombre de la zona industrial que deseemos consultar. Si hacemos esto nos aparecerá información como la siguiente:

| Infraestructuras<br>Mapping de<br>Recursos<br>SERVICIOS E INFRAESTRUCTURAS: F<br>Actualmente<br>Io disponemos de la información que se mu<br>Ver Parcelado<br>Ver Empresas ubicadas | as        |
|----------------------------------------------------------------------------------------------------|-----------|
| Ver Servicios, Infraestructuras                                                                                                    |           |
| INFRAESTRUCTURAS                                                                                                    |           |
| Canducatión subtransform                                                                                                    |           |
| Conduction subversaria                                                                                                    |           |
| Pad da risa                                                                                                    |           |
| Protocial red W/m2                                                                                                    | tructuras |
| Conduida sona l/s                                                                                                    |           |
| Timinación (luxes) 16 (luxes                                                                                                    |           |
| Vías internas conincipales principale secundario                                                                                                    |           |
| Ancho de la vía                                                                                                    |           |
| Ancho de las aceras 1.4 m                                                                                                    |           |
| Lugares estacionamiento viales e parcelas                                                                                                    |           |
| Anchura del lugar 2.5 x 4.5                                                                                                    |           |
| Bocas de incendio Si -                                                                                                    |           |
| Alcantarillado si                                                                                                    |           |
| Colector de aguas residuales si                                                                                                    |           |
| Tensión MT si                                                                                                    |           |
|                                                                                                    |           |
| SERVICIOS SERVICIO                                                                                                    | s         |
|                                                                                                    | <u> </u>  |
| Mantonimiento de Infraestructuras                                                                                                    |           |
| Semicio de entratestructuras SI                                                                                                    |           |
| ormeto se recogilda de residuos                                                                                                    |           |
| Recogida de basura                                                                                                    |           |
| Recogida de basura si                                                                                                    |           |
| Recogida de basura si                                                                                                    |           |
| Recogida de basura si                                                                                                    |           |

En esta primera pantalla, podemos ver inicialmente las infraestructuras y servicios de la zona industrial seleccionada previamente. En la parte superior de la pantalla tenemos tres botones que nos permitirán acceder a distintas informaciones de la zona industrial. A mayores de las infraestructuras y servicios, podemos acceder a ver el mapa de las parcelas o parcelado, y a un listado de las empresas instaladas en dicho parque.

Si seleccionamos la opción del parcelado nos aparecerá lo siguiente:

#### MANUAL DE USUARIO MAPPING DE RECURSOS

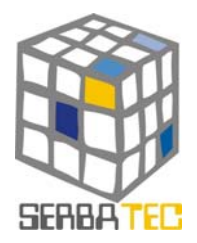

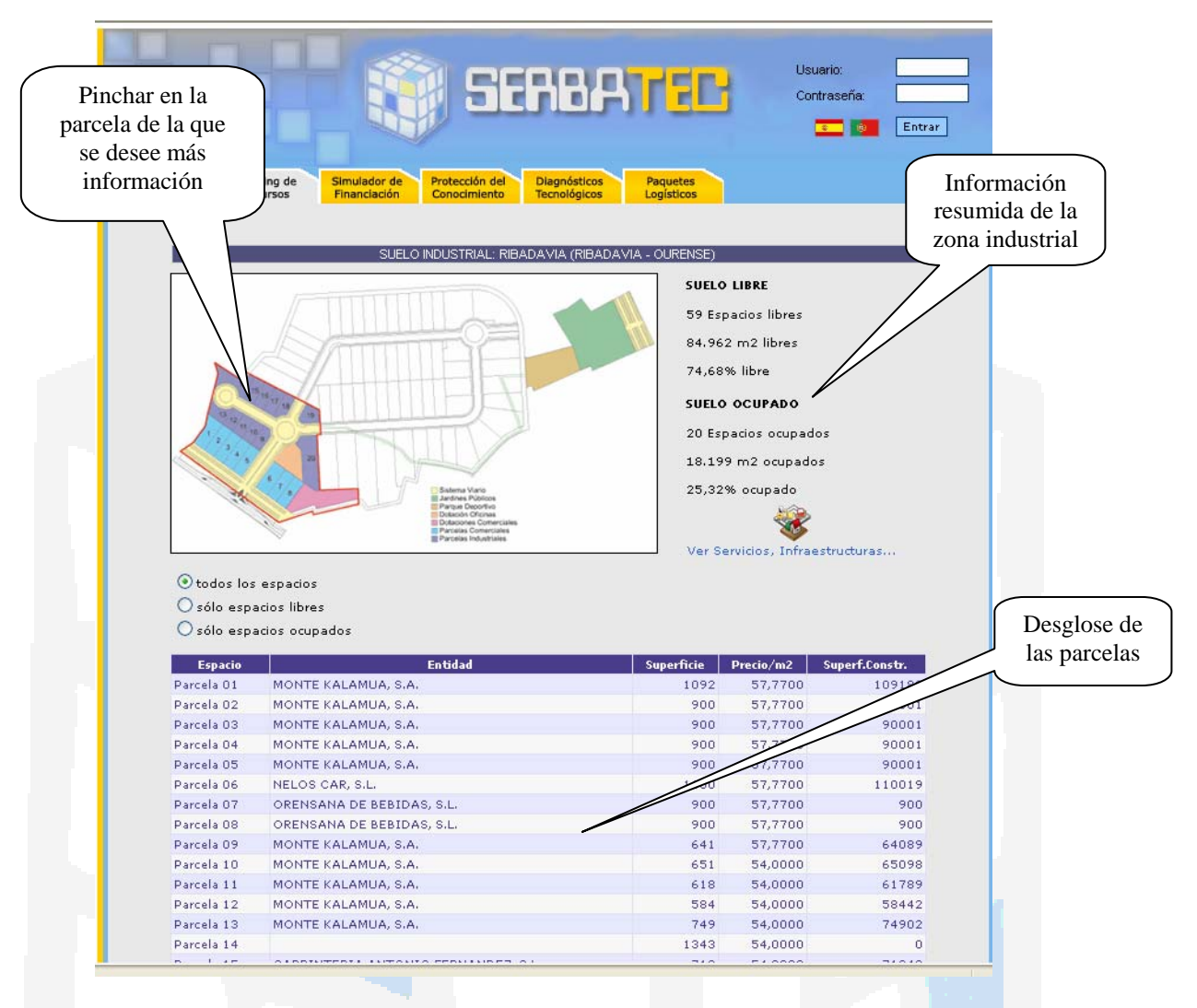

Hay que destacar que esta información no está disponible en todos los parques industriales. En el caso de estar disponible, en la parte superior aparece un mapa de las parcelas que existen en dicha zona industrial. Dicho mapa es un mapa sensible, de forma que podemos pinchar sobre cualquiera de las parcelas para ver más información en la parte inferior de la pantalla. En la parte derecha de la pantalla obtenemos información resumida de la zona industrial en lo que a suelo ocupado y suelo libre se refiere.

En la parte inferior de la pantalla se nos muestra un desglose de todas las parcelas que estén en la zona industrial. En dicho listado aparece el nombre de la parcela, el nombre de la empresa que la ocupa, la superficie, el precio por metro cuadrado y la superficie construida. Este listado se puede variar escogiendo una opción entre mostrar todas las parcelas, sólo las ocupadas o sólo las libres.

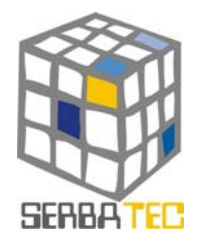

Si hubiéramos seleccionado la opción de ver empresas ubicadas nos saldría una pantalla similar a la siguiente, en la que podemos observar el listado de empresas ubicadas en dicha zona industrial.

|     | mente solo disponemos de la información que s                             | e muestra a continuación.                                            | <b>*</b>                           | Pinchar en<br>empresa de la<br>deseemos ver |
|-----|---------------------------------------------------------------------------|----------------------------------------------------------------------|------------------------------------|---------------------------------------------|
| 60  | verselvidos, minaescoccolas                                               | ver chipter                                                          |                                    | informació                                  |
|     |                                                                           | EMPRESAS                                                             |                                    |                                             |
|     | ALONSO VIETTEZ ANGEL                                                      | North                                                                |                                    |                                             |
|     | AUTOS GONZALEZ, S.L.                                                      |                                                                      |                                    |                                             |
|     | CARPINTERIA ANTONIO FERNANDEZ, S.L.                                       |                                                                      |                                    |                                             |
|     | GARCIA VAZQUEZ ANTONIO                                                    |                                                                      |                                    |                                             |
|     | NELOS CAR, S.L.                                                           |                                                                      |                                    |                                             |
|     | ORENSANA DE BEBIDAS, S.L.                                                 |                                                                      |                                    |                                             |
|     | TRAVIACAR, S.L.                                                           |                                                                      |                                    |                                             |
| (c) | DISTANCIA A LAS PRINCIPALES I                                             | LOCALIDADES DESDE RIBADAVIA (C                                       | DURENSE)                           | L L                                         |
|     | Municipio                                                                 | Provincia                                                            | Kms.                               |                                             |
|     |                                                                           | A CORUNA                                                             | 175                                |                                             |
|     | FERROL                                                                    | A CORUÑA                                                             | 193                                |                                             |
|     | FERROL<br>SANTIAGO DE COMPOSTELA                                          | A CORUÑA<br>A CORUÑA                                                 | 91                                 |                                             |
|     | FERIOL<br>SANTIAGO DE COMPOSTELA<br>LUGO                                  | A CORUÑA<br>A CORUÑA<br>LUGO                                         | 91<br>113                          |                                             |
|     | FERROL<br>SANTIAGO DE COMPOSTELA<br>LUGO<br>OURENSE                       | A CORUÑA<br>A CORUÑA<br>LUGO<br>OURENSE                              | 193<br>91<br>113<br>29             |                                             |
|     | FERROL<br>SANTIAGO DE COMPOSTELA<br>LUGO<br>OURENSE<br>PONTEVEDRA         | A CORUÑA<br>A CORUÑA<br>LUGO<br>OURENSE<br>PONTEVEDRA                | 91<br>91<br>113<br>29<br>96<br>73  |                                             |
|     | FERROL<br>SANTIAGO DE COMPOSTELA<br>LUGO<br>OURENSE<br>PONTEVEDRA<br>VIGO | A CORUÑA<br>A CORUÑA<br>LUGO<br>OURENSE<br>PONTEVEDRA<br>PONTEVEDRA  | 91<br>113<br>29<br>96<br>73        |                                             |
|     | FERROL<br>SANTIAGO DE COMPOSTELA<br>LUGO<br>OURENSE<br>PONTEVEDRA<br>VIGO | A CORUÑA<br>A CORUÑA<br>LUGO<br>OURENSE<br>PONTEVEDRA<br>PONTEVEDRA  | 91<br>113<br>29<br>96<br>73        |                                             |
|     | FERROL<br>SANTIAGO DE COMPOSTELA<br>LUGO<br>OURENSE<br>PONTEVEDRA<br>VIGO | A CORUÑA<br>A CORUÑA<br>LUIGO<br>OURENSE<br>PONTEVEDRA<br>PONTEVEDRA | 91<br>91<br>113<br>29<br>96<br>73  |                                             |
|     | FERROL<br>SANTIAGO DE COMPOSTELA<br>LUGO<br>OURENSE<br>PONTEVEDRA<br>VIGO | A CORUÑA<br>A CORUÑA<br>LUGO<br>OURENSE<br>PONTEVEDRA<br>PONTEVEDRA  | 91<br>113<br>29<br>96<br>73        |                                             |
|     | FERROL<br>SANTIAGO DE COMPOSTELA<br>LUGO<br>OURENSE<br>PONTEVEDRA<br>VIGO | A CORUÑA<br>A CORUÑA<br>LUGO<br>OURENSE<br>PONTEVEDRA<br>PONTEVEDRA  | 91<br>113<br>29<br>96<br>73        |                                             |
|     | FERROL<br>SANTIAGO DE COMPOSTELA<br>LUGO<br>OURENSE<br>PONTEVEDRA<br>VIGO | A CORUÑA<br>A CORUÑA<br>LUGO<br>OURENSE<br>PONTEVEDRA<br>PONTEVEDRA  | 193<br>91<br>113<br>29<br>96<br>73 |                                             |
|     | FERROL<br>SANTIAGO DE COMPOSTELA<br>LUGO<br>OURENSE<br>PONTEVEDRA<br>VIGO | A CORUÑA<br>A CORUÑA<br>LUGO<br>OURENSE<br>PONTEVEDRA<br>PONTEVEDRA  | 193<br>91<br>113<br>29<br>96<br>73 |                                             |
|     | FERROL<br>SANTIAGO DE COMPOSTELA<br>LUGO<br>OURENSE<br>PONTEVEDRA<br>VIGO | A CORUÑA<br>A CORUÑA<br>LUGO<br>OURENSE<br>PONTEVEDRA<br>PONTEVEDRA  | 91<br>91<br>113<br>29<br>96<br>73  |                                             |
|     | FERROL<br>SANTIAGO DE COMPOSTELA<br>LUGO<br>OURENSE<br>PONTEVEDRA<br>VIGO | A CORUÑA<br>A CORUÑA<br>LUGO<br>OURENSE<br>PONTEVEDRA<br>PONTEVEDRA  | 91<br>91<br>113<br>29<br>96<br>73  |                                             |

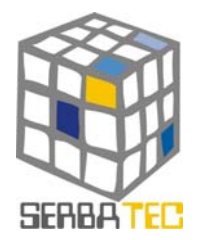

Si seleccionamos alguna empresa nos saldrá una ficha de empresa similar a la siguiente:

| Home Mapping de Recursos Simulador de Protección del Diagnósticos Paquetes Logisticos |  |
|---------------------------------------------------------------------------------------|--|
| ORENSANA DE BEBIDAS, SL.                                                              |  |
| Nombre Comercial                                                                      |  |
| See -                                                                                 |  |
| CNAE                                                                                  |  |
| Comercio al por mayor de productos alimenticios, bebidas y tabaco                     |  |
| Capital Social                                                                        |  |
| 5 15157,0000                                                                          |  |
| Dirección                                                                             |  |
| Lg Sampayo<br>32400 RIBADAVIA, Ribadavia, OURENSE (ESPAÑA)                            |  |
|                                                                                       |  |
| Teléfono Fax                                                                          |  |
| 988256954                                                                             |  |
| Site e-mail                                                                           |  |
| www.orensanadebebidas.com 💿 orensanab@redestb.es                                      |  |

#### 3.2.- Búsqueda por Recursos.-

Desde la primera de las pantallas, podemos acceder a un Buscador de Suelo Industrial. Dicho buscador tiene la siguiente apariencia:

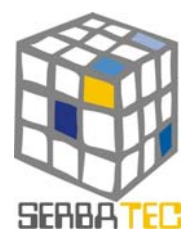

| me Mapping de Simulador de Protecci                | SERBER Partes<br>Idn del Disgnósticos Paquetes<br>miento Tecnológicos Logísticos |  |  |
|----------------------------------------------------|----------------------------------------------------------------------------------|--|--|
|                                                    | BUSCADOR DE SUELO                                                                |  |  |
| ctualmente no disponemos de la información complet | a de cada provincia. Seguimos recopilando información. Disculpen las molestias.  |  |  |
|                                                    |                                                                                  |  |  |
| Seleccione los servicios que necesita              |                                                                                  |  |  |
| Central de Informaciones                           | Báscula                                                                          |  |  |
| Servicio de Limpieza                               | Cabinas telefónicas                                                              |  |  |
| 🗌 Servicio de recogida de residuos                 | Banco/Caja de ahorros                                                            |  |  |
| 🗌 Recogida de basura                               | Centro de atención primaria                                                      |  |  |
| Estación de Servicio                               | Mantenimiento de infraestructuras                                                |  |  |
| Zona comercial                                     | Serv. Público transporte de personas                                             |  |  |
| Asociación de empresarios                          | Serv. Propio transporte de personas                                              |  |  |
| 🗌 Servicio de seguridad                            | Conservación                                                                     |  |  |
| 🗌 Café                                             | Control de acceso                                                                |  |  |
| Restaurante                                        | Hotel                                                                            |  |  |
| -                                                  |                                                                                  |  |  |
| Seleccione las infraestructuras que necesita       |                                                                                  |  |  |
| Sup Comercial                                      | Bomba aguas residuales                                                           |  |  |
| Sup Social                                         | Red de gas                                                                       |  |  |
| Zonas deportivas                                   | Terminal ferroviaria                                                             |  |  |
| Servicios comunes                                  | Recinto cerrado                                                                  |  |  |
| Zonas de circulación                               | Potencia red W/m2                                                                |  |  |
| Estacionamientos                                   | Caudal de agua l/s                                                               |  |  |
| Tensión MT                                         | Iluminación (luxes)                                                              |  |  |
| Tensión AT                                         | Inst deportivas                                                                  |  |  |
|                                                    |                                                                                  |  |  |

En este buscador, podemos localizar zonas industriales que cumplan unas determinadas condiciones. Al darle a buscar nos ofrecerá los resultados que cumplan las condiciones indicadas.

#### 4. INFORME FINAL.-

El usuario, a lo largo de la ejecución de la aplicación, podrá seleccionar cuáles son las zonas industriales o cualquier información que se ofrezca y sea de su interés, así pues, en el momento en que el usuario lo desee podrá emitir un informe en el que se le ofrecerán los datos que desee de las zonas industriales o información que le interese seleccionada previamente, de forma que podrá realizar una comparativa entre las diferentes zonas industriales escogidas y obtener la información que buscaba de forma ordenada en un informe.

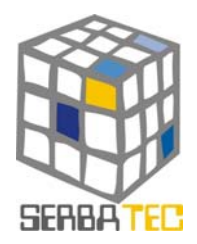

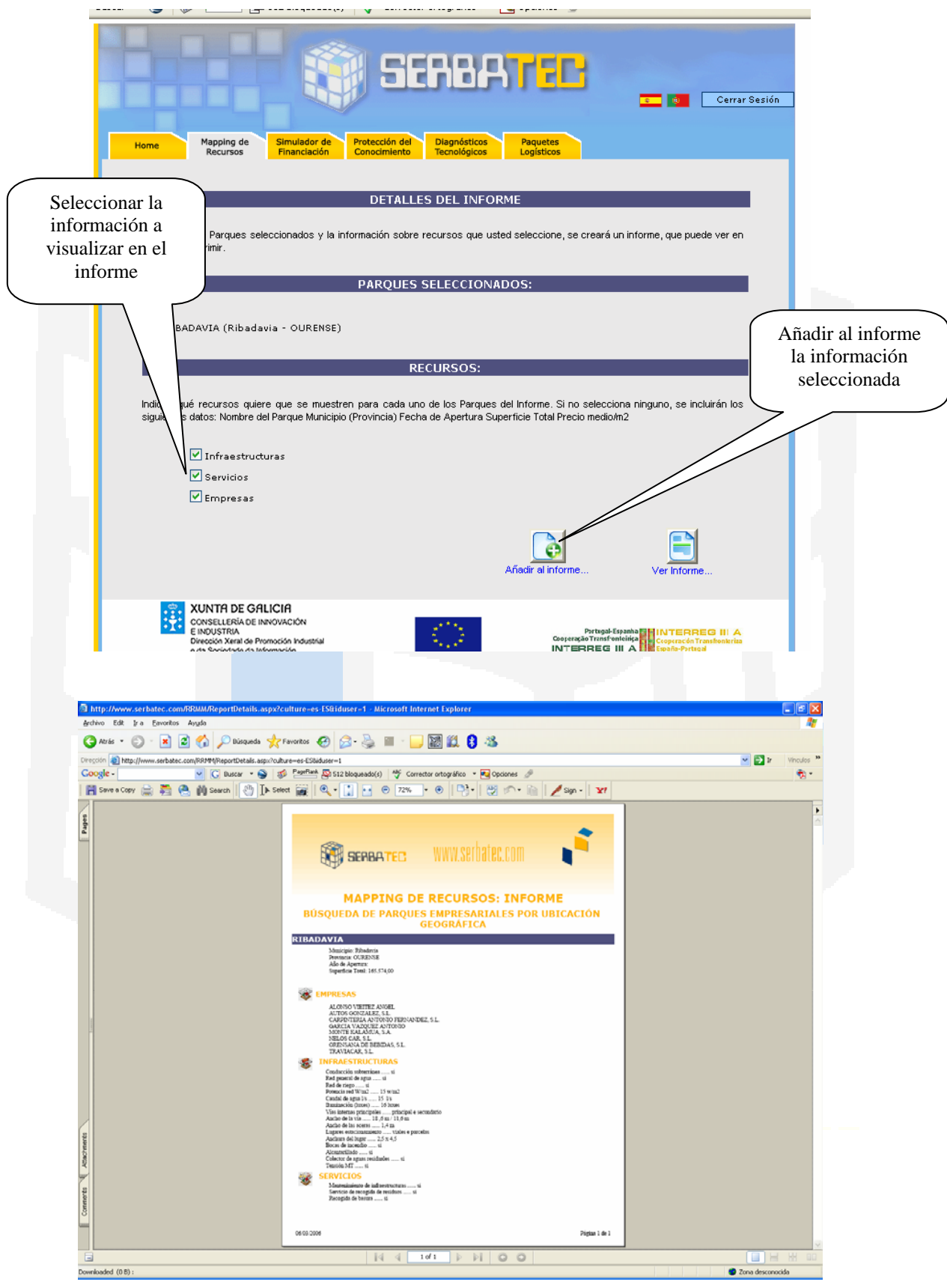

MANUAL DE USUARIO MAPPING DE RECURSOS

Página 11 de 11